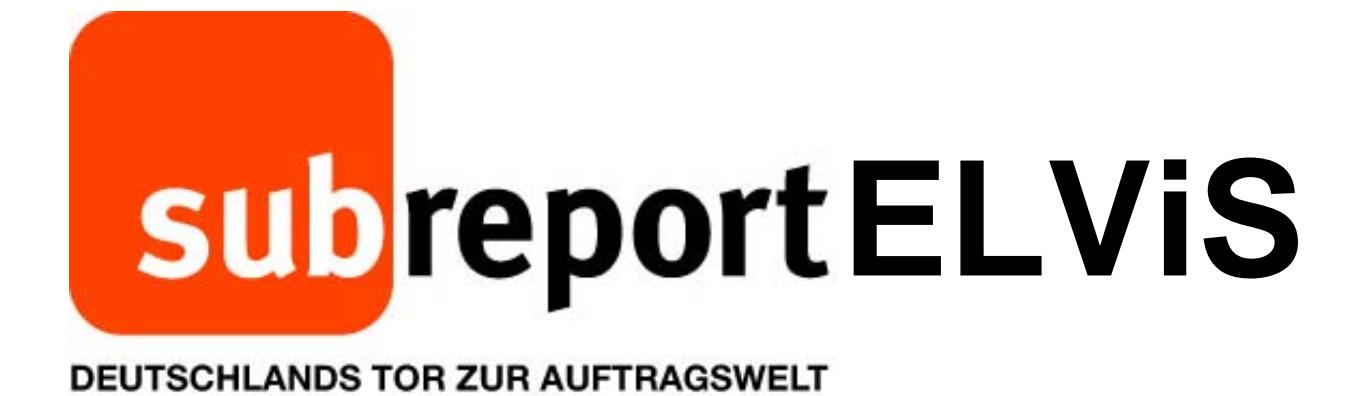

Bedienungsanleitung für Bewerber/Bieter

"Neuanmeldung"

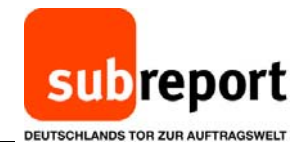

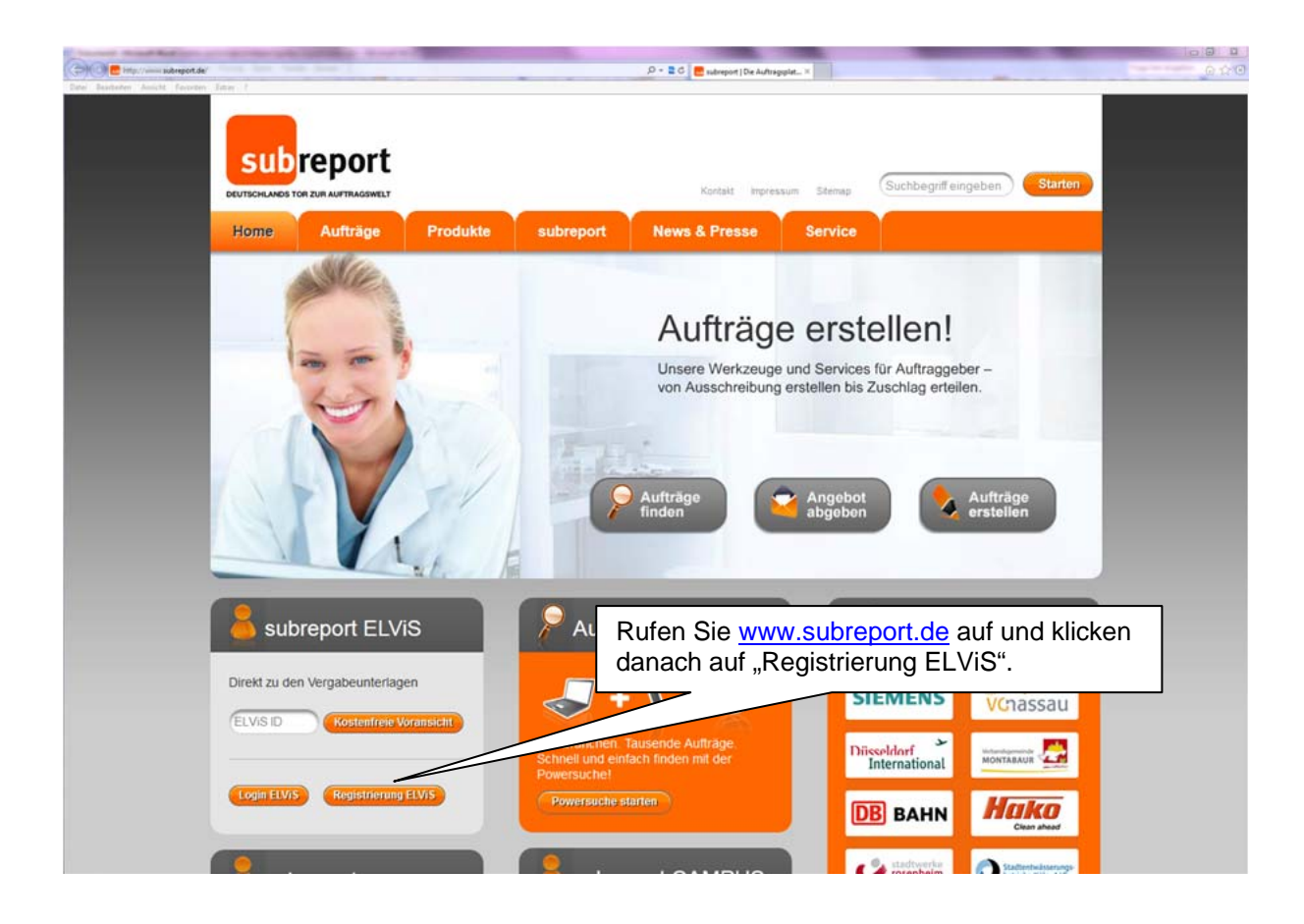

| http://ekissubrep.local/anneldung.html<br>tan Anakht Pengetan Estim [                                          |                                                           | D + 2 C Z subreport R                                                                                                    | v5-20 ×                                                                                                    |
|----------------------------------------------------------------------------------------------------|-----------------------------------------------------------|----------------------------------------------------------------------------------------------------|----------------------------------------------------------------------------------------------------|
|                                                                                                    | subreport ELVIS<br>ktronisches Vergabeinformations-System | and the second second s |                                                                                                    |
| a subles                                                                                                    | REGISTRIERUNG subr                                        | eport ELVIS                                                                                                    |                                                                                                    |
|                                                                                                    | 01 Nutzerdaten 02 And                                     | sprechpartner 03 Steuerdaten 04 Zugangsdater                                                                                                    | 65 Kontrollansicht                                                                                                    |
|                                                                                                    | Firmenname*                                               | Musterfirma                                                                                                    |                                                                                                    |
|                                                                                                    | Branche'                                                  | Brückenarbeit                                                                                                    |                                                                                                    |
|                                                                                                    | Straße'                                                   | Musterstr. 1                                                                                                    | Bitte füllen Sie nun die                                                                                                    |
|                                                                                                    | PLZ'                                                      | 51103 Ort Musterstadt                                                                                                    | Firmendaten vollständig aus                                                                                                    |
|                                                                                                    | Länderkennzeichen*                                        | Deutschland                                                                                                    | T innendateri volistandig ads.                                                                                                    |
|                                                                                                    | Postfach                                                  | PLZ Postfach                                                                                                    | PLZ Grossunge                                                                                                    |
|                                                                                                    | Telefon*                                                  | 0221 - 905 78 0                                                                                                    |                                                                                                    |
|                                                                                                    | Fax                                                       |                                                                                                    |                                                                                                    |
|                                                                                                    | Zentrale E-Mail Adresse*                                  | info@musterfirma.de                                                                                                    |                                                                                                    |
|                                                                                                    | Homepage*                                                 | www.musterfirma.de                                                                                                    |                                                                                                    |
|                                                                                                    |                                                           | Keine Homepage                                                                                                    | the second second second second second second second second second second second second second second second s                                                                                                    |
| and a second design of the second design of the second design of the second design of the second design of the | Gewünschte Tätigkeiten                                    |                                                                                                    | Search and a second second second second second second second second second second second second second second                                                                                                    |
|                                                                                                    | Bitte geben Sie an, wie Ihre Firma/                       | Verwaltung bei subreport ELVIS tätig werden möchte.                                                                                                    | M/ählen Ciellere Delle                                                                                                    |
| Card diata and set                                                                                             | Tatigkeiten'                                              | Ausschreiber  Reiserber                                                                                                    | vvanien Sie Inre Rolle                                                                                                    |
|                                                                                                    |                                                           |                                                                                                    | Bewerber/Bieter" aus.                                                                                                    |
|                                                                                                    |                                                           |                                                                                                    |                                                                                                    |
|                                                                                                    |                                                           |                                                                                                    | Dann "weiter".                                                                                                    |
| And a standard with the                                                                                        | Natürlich werden Ihre Daten nicht                         | r oenougen wir für die Bearbeitung ihrer Registrierung.<br>an Dritte weitergegeben.                                                                                                    |                                                                                                    |
|                                                                                                    | and the March State State of the                          | and the second second second second second second second second second second second second second second second                                                                                                    |                                                                                                    |
|                                                                                                    |                                                           |                                                                                                    |                                                                                                    |
| Charles and the second second second second                                                                    | 包. 网络小学师 化                                                | ALCONTRACTOR                                                                                                    |                                                                                                    |
|                                                                                                    | STREAM PROVIDENCES OF PROVIDENCE                          | LET Y CHRONING FRANK COMPLEX AND AND AND AND AND AND AND AND AND AND                                                                                                    | THE REPORT OF THE PROPERTY AND A DESCRIPTION OF THE REPORT OF THE PROPERTY AND A DESCRIPTION OF THE PROPERTY AND A DESCRIPTION OF THE PROPERTY A |

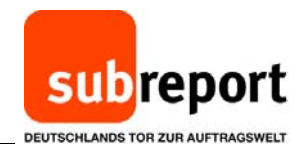

| Second plants in the second second se |                                                                            |                                                                       |                                                                                                    |                        |
|----------------------------------------------------------------------------------------------------|----------------------------------------------------------------------------|-----------------------------------------------------------------------|----------------------------------------------------------------------------------------------------|------------------------|
| C S S S S S S S S S S S S S S S S S S S                                                                                                    |                                                                            | ,0 + 🗄 C 🗮 subreport ELV5 - 20                                        | x                                                                                                    | 6000                   |
| Dates Bearbeiten Ansicht Fayoriten Edma F                                                                                                    |                                                                            |                                                                       |                                                                                                    |                        |
| subj                                                                                                    | report ELVIS<br>s Vergabeinformations-System                               | 7                                                                     |                                                                                                    |                        |
| PEC                                                                                                    | ISTRIERI INC eubranor                                                      | ELVIS                                                                 |                                                                                                    |                        |
| REC                                                                                                    | SISTRIERONG SUBTOPOL                                                       | LELVIS                                                                |                                                                                                    |                        |
|                                                                                                    | utzerdaten 🥜 02 Ansprechp                                                  | artner 03 Steuerdaten 04 Zugangsdaten                                 | 05 Kontrollansicht                                                                                                    |                        |
| Ann                                                                                                    | da'                                                                        | Herr                                                                  |                                                                                                    |                        |
| Titel                                                                                                    |                                                                            | ohne Titel                                                            |                                                                                                    |                        |
| Vern                                                                                                    | ame'                                                                       | Kaus                                                                  |                                                                                                    |                        |
| Nact                                                                                                    | iname"                                                                     | Mislin                                                                |                                                                                                    |                        |
| Posi                                                                                                    | son'                                                                       | Verkaufsleiter                                                        | Full                                                                                                    | en Sie die Anmeldung   |
| Telef                                                                                                    | fon mit Durchwahl"                                                         | 0221 - 985 78 10                                                      | mit                                                                                                    | Ibren nersönlichen     |
| Fax                                                                                                    |                                                                            |                                                                       |                                                                                                    | inien personilichen    |
| Mob                                                                                                    | I-Telefon                                                                  |                                                                       | Firn                                                                                                    | nenkontaktdaten        |
| Pers                                                                                                    | onliche E-Mail-Adresse*                                                    | klaus musteriämusterfirma de                                          | kom                                                                                                    |                        |
|                                                                                                    |                                                                            |                                                                       | KON                                                                                                    | ipien aus und "weiter. |
|                                                                                                    |                                                                            |                                                                       |                                                                                                    |                        |
| Die In<br>Natur<br>Natur<br>Natur<br>Natur<br>Natur                                                                                                    | it - gekennzeichneten Felder benöt<br>lich werden ihre Daten nicht an Drit | gen wir für die Bearbeitung ihrer Registrierung.<br>In weitergegeben. | (control of the second second s | 20                     |
|                                                                                                    |                                                                            | Copyright © 2014 - subreport Verlag Schawe Green                      |                                                                                                    |                        |
| Annual operation in the state of the state of the state o | -                                                                          |                                                                       |                                                                                                    | - 6 B                  |
| Ca (a) = http://eline.subrea.local/anmeldung.html                                                                                                    |                                                                            | D + E C Retroot EVS-70                                                | ×                                                                                                    |                        |

| 🗲 💮 🛃 http://elvis.subrep.local/anmeldung.html | P - E C subreport ELVS - 20 ×                                                                                                    | 6 <u>2</u> 0          |
|------------------------------------------------|----------------------------------------------------------------------------------------------------|-----------------------|
| Datei Bearbeiten Ansicht Favoeiten Estres 1    |                                                                                                    |                       |
|                                                | report ELVIS<br>Delizonisches Vergabeinternations-System                                                                                                    |                       |
| and the second second                          | REGISTRIERUNG subreport ELVIS                                                                                                    |                       |
|                                                | 01 Nutzerdaten 🥪 🛛 02 Ansprechparther 🥪 🚺 Steverdaten 🛛 04 Zugangsdaten 🖉 05 Kontrollansicht                                                                      |                       |
|                                                | Rechtsform* Zuständiges Registergericht                                                                                                    |                       |
|                                                | We biten Sie, Informationen über Ihre Sleveenummer und Ihre Umsatzstever-ID anzugeben.<br>Umsatzstever-ID (z.B. DE123456789)<br>Stevennummer (z.B. 120/1224/1224) |                       |
|                                                | Tragen Sie nun noch (mindestens) die I<br>Ihrer Firma sowie Ihre Umsatzsteuer-ID<br>gehen dann auf "weiter".                                                      | Rechtsform<br>ein und |
|                                                | Die mit * gekenzalschneten Felder benötigen wir für die Bearbeitung ihrer Registrierung.<br>Naturlich werden ihre Daten nicht an Dritte weitergegeben.            | 20<br>• webs          |
|                                                | CopyInght (> 2014 - subreport Verlag Schawe CineM                                                                                                    |                       |

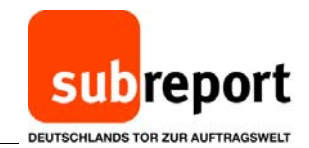

|                                         | 0.84                                                                                                    |                                            |
|-----------------------------------------|----------------------------------------------------------------------------------------------------|--------------------------------------------|
| Datai Bencheten Anlant Eventen Edua 7   | D + ≣ G ubrepert £LVG-20 ×                                                                                             | 1) 11 da                                   |
| subreport<br>Eestonisches Vergabenforma | ELVIS<br>Gens-System                                                                                                   | -                                          |
| REGISTRIERU<br>01 Nutzerdaten           | NG subreport ELVIS<br>/ 02 Ansprechpartner / 03 Steuerdaten / 04 Zugangsdaten 06 Kontr                                 | Vergeben Sie Ihre Kennung<br>und Passwort. |
| Bitte hinterlegen Sie i<br>Kennung*     | hier Ihren Bernutzernamen und ein Passwort (mind. 6 Zeichen)                                                           |                                            |
| z.B. max.musterman<br>Paswort           | n Kaus musiemann                                                                                                    |                                            |
|                                         |                                                                                                    | sehr gut 000                               |
| Passwort wiederhole                     | n'                                                                                                    |                                            |
| Hier noch AG<br>dann auf "we            | emenen Geschäftsbedingungen, sowie den Ergänzenden Algemenen Geschäftsbedingungen für s<br>SB bestätigen und<br>iter". | ubreport ELVIS Zu                          |
|                                         |                                                                                                    | 2.0                                        |
| Alter and a second                      |                                                                                                    |                                            |
| Charles and the part of a second        | Copyright © 2014 - subreport Verlag Schawe GmbH                                                                        |                                            |

|                                          |                                            |                                                            |                                                                                                    | 0.      |
|------------------------------------------|--------------------------------------------|------------------------------------------------------------|----------------------------------------------------------------------------------------------------|---------|
| http://elvis.subrep.local/anmeldung.html |                                            | ,D = = Q                                                   | subreport ELV/S - 2.0 ×                                                                                                    | {       |
| beiten Ansicht Favoriten Extras ?        |                                            |                                                            |                                                                                                    |         |
|                                          |                                            |                                                            | and the second second se |         |
|                                          | subreport FIViS                            |                                                            | and the second second se |         |
|                                          | Elektronisches Vergabeinformations-Sustern |                                                            |                                                                                                    |         |
|                                          | Centrolisches reisabennonnauons system     |                                                            |                                                                                                    |         |
|                                          |                                            |                                                            |                                                                                                    |         |
|                                          |                                            |                                                            | and the second second second second second second second second second second second second second second second                                                                                                    |         |
| and the second data                      | REGISTRIERUNG sub                          | eport ELViS                                                |                                                                                                    |         |
|                                          |                                            |                                                            |                                                                                                    |         |
|                                          | 01 Nutzerdaten 🛷 02 An                     | sprechpartner 🧹 03 Steuerdaten 🧹 04 Zu                     | gangsdaten 🥜 05 Kontrollansicht                                                                                                    |         |
|                                          | Bitte überprüfen Sie hier nochmals I       | hre Daten, bevor Sie sich endgültig registrieren. Vielen D | Janki                                                                                                    |         |
|                                          |                                            | 5 5 5                                                      |                                                                                                    |         |
|                                          | Nutzerdaten                                |                                                            |                                                                                                    |         |
|                                          | Name                                       | Musterfirma                                                |                                                                                                    |         |
|                                          | Straße                                     | Musterstr, 1                                               |                                                                                                    |         |
|                                          | PLZ                                        | 51103                                                      | Hier werden Ihnen noch                                                                                                    | n       |
|                                          | Ort                                        | Musterstadt                                                | oinmal sämtlicha Dator                                                                                                    | im      |
|                                          | Länderkennzeichen                          | n                                                          |                                                                                                    |         |
|                                          | Branche                                    | Brückenarbeit                                              | Uberblick angezeigt. Ist                                                                                                    | t alles |
|                                          | Telefon                                    | 0221 - 985 78 0                                            |                                                                                                    |         |
|                                          | Fax                                        | info Omunitariana da                                       | komplett. "anmelden .                                                                                                    |         |
|                                          | Zentrale E-Mail Adresse                    | mogmusteriima.de                                           |                                                                                                    |         |
|                                          | Homepage                                   |                                                            |                                                                                                    |         |
|                                          |                                            | El None Fronepage                                          |                                                                                                    |         |
|                                          | Gewünschte Tätigkeiten                     |                                                            |                                                                                                    |         |
|                                          | Tätigkeiten                                | Ausschreiber                                               |                                                                                                    |         |
|                                          |                                            | M Bewerber/Bieter                                          |                                                                                                    |         |
|                                          |                                            |                                                            |                                                                                                    |         |
|                                          | Ansprechpartner                            |                                                            |                                                                                                    |         |
|                                          | Ansprechpartner<br>Anrede                  | Herr                                                       |                                                                                                    |         |

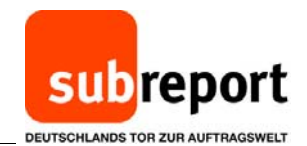

| Name and Address of the Address of the Address of t |                                                                                        | 008 |
|----------------------------------------------------------------------------------------------------|----------------------------------------------------------------------------------------|-----|
| C C C E http://elvis.subrep.local/anmeldung.html                                                                                                    | .Ω + 12 C 📑 subreport ELV6 - 20 ×                                                      |     |
| Dasi Bushimi Anjak Fasika Edun 1<br>SUDA<br>Determinades                                                                                                    | eport ELVIS<br>regulariteration-System                                                 |     |
| REGI                                                                                                    | STRIERUNG subreport ELViS                                                              |     |
| OT Not                                                                                                    | erdaten 🥜 02 Ansprechpartner 🥜 03 Stevendaten 🦪 04 Zugangsdaten 🦪 05 Kontrollansicht 🪽 |     |
|                                                                                                    | <text><text><text><text><text><text></text></text></text></text></text></text>         | 20  |

| a subreport ELVS - Bive Anmeldung (Freicheitung) - Nachricht (HTML)                                                                                                    |                                                                                                    |
|----------------------------------------------------------------------------------------------------|----------------------------------------------------------------------------------------------------|
| Qutei Bearbeiten Ansicht Enflügen Format fatzas Aktionen ?                                                                                                    |                                                                                                    |
| 🖓 Asteopten 🗍 Allen antworten 🖓 Weiterleten 🎯 🕼 🔻 🧝 🧏 🗙 🔺 🔹 🔹 🔥 🔥                                                                                                    |                                                                                                    |
| Nice: 1942, Staffer<br>Verse, Staffer<br>Co<br>Benefit: Adverse Build of Staffer<br>Margan 2 dia beneruspanisherange (1940)                                                                                                    | Gesender: Do 18.12.301498.58                                                                                                    |
| Guten Tag Herr Mustermann,                                                                                                    |                                                                                                    |
| wir danken Ihnen für Ihr Interesse an subreport ELV/S und bestätigen hiermit Ihren Zugang zur elektronischen Vergabe.                                                                                                    |                                                                                                    |
| Nachfolgender Link führt Sie zum direkten Login bei subreport ELV/S. Wir empfehlen ihnen, diesen Link in ihre LinklisterFavoriten aufzunehmen.                                                                                                    |                                                                                                    |
| https://www.subexport.elies.de/elies/secure/opin/                                                                                                    |                                                                                                    |
| Zur Abgabe eines elektronischen Angebots brauchen Sie zwingend eine elektronische Signatur. Nachfolgender Link führt Sie dreidt zur Beantragung ihrer elektronischen Signa                                                                                                    | tur.                                                                                                    |
| https://zertifikate.alkpinet.com/                                                                                                    |                                                                                                    |
| Die beigefligten Bedienungsanleitungen begleiten Sie bei ihren nächsten Schritten.                                                                                                    |                                                                                                    |
| Mit der Anmeldung für subreport ELVIS sind Sie übrigens gleichzeitig für subreport CAMPUS heigeschaltet. Deutschlands neues Tor zur Auftragsweit - und zwar mit den gleic                                                                                                    | ten Zugangsdaten. Das nennen die einen single-sign-on, die anderen typisch subreport: einfache Handhabung, große Wirkung!                                                                                                    |
| Sollten Sie Fragen haben, freuen wir uns auf ihren Aeruf unter: 02 21/9 85 78-0. Wir unterstützen Sie geme.                                                                                                    |                                                                                                    |
| Mt frundichem Gruß                                                                                                    |                                                                                                    |
| Br untrannet. Taxin                                                                                                    |                                                                                                    |
|                                                                                                    |                                                                                                    |
| Versand durch:                                                                                                    | Co cicht Ibro                                                                                                    |
| nubreport                                                                                                    |                                                                                                    |
| Verlag Schawe GmbH<br>51101 Koln                                                                                                    | Bestätigung aus.                                                                                                    |
| Tel : +49 (0) 221/9 85 78-0                                                                                                    |                                                                                                    |
| Fix: +49 (0) 221/9 85 78-66<br>E-Mail ints@subtroport.de                                                                                                    |                                                                                                    |
| internet, www.subreport.de.und.www.subreportCAMPUS.de                                                                                                    |                                                                                                    |
| Antsgericht Kaln HRB 19319<br>Geschaftsführung:                                                                                                    |                                                                                                    |
| Edda Peters<br>Christiane Schaffer                                                                                                    |                                                                                                    |
| Ein Unternehmen der subreport Holding GmbH                                                                                                    |                                                                                                    |
| Date Information all association for de advancementaria and o granutation testemet und idente verbauches auditode prolegiones literatie enhandes. Personen ober Organisationes, für die dese Inform<br>Illuforment providente 4/2 au grantet für States Factores of the Information and them verb States Cale Advancement Verbaukatig particulation all states in an entropy and autores<br>Information autores and them eine factores internet of their absence testement and advancement verbaukatig particulation and autores and autores and | alon nicht bestimmt al, bit en nicht gestaltit, dies zu keen, enned zu Bierbager, zu verbreiten anderweit giz verwenden oder sich durch sie veranisest zu sehen,<br>ge Nachrothen eil od alze Zulier von Ditten vertein geten, verächtet oder verässicht werden klonen. Hentlanstiche Exilaik sind nicht geget den Zugett von Ditten geschücht<br>Immax enteilen der Schücht nicht einetzen.<br>geschlicht geter andere geschlicht gegenzten zusaug |
| Diese E-Mail wurde automatisch generiert                                                                                                    |                                                                                                    |
|                                                                                                    |                                                                                                    |